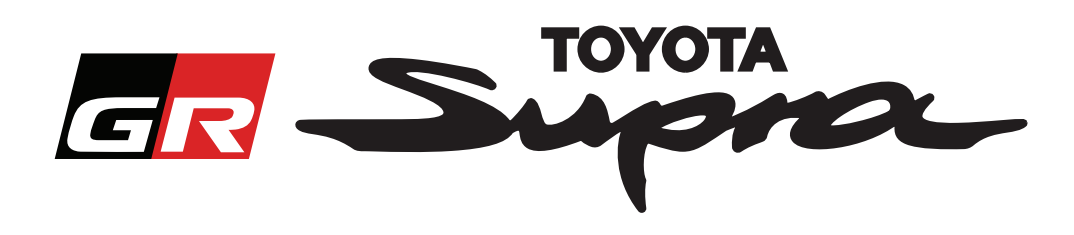

## Guide för beställningsförfrågan beträffande kartaktivering för Toyota Supra

Denna guide förklarar hur du beställer kartaktivering för din Supra. Var beredd att ange din VIN-kod. Du kan starta din beställningsförfrågan beträffande kartaktivering genom att besöka www.supramapactivation.com.

### Så här registrerar du dig

Följande skärm visas på www.supramapactivation.com:

| GR Supra                                                                                | Q Svenska + |
|-----------------------------------------------------------------------------------------|-------------|
| Kartaktivering för Supra                                                                |             |
| O Ladda ner aktiveringsguide                                                            |             |
| Användar-ID                                                                             |             |
| Lösenord                                                                                |             |
| Har du glömt lösenordet?                                                                |             |
| SKICKA                                                                                  |             |
| Ta dig tid att läsa det juridiska meddelandet angåe, rie Insamiling av personuppgifter. |             |
| Visa juridiskt meddelande                                                               | A90         |
|                                                                                         |             |

skapa ett konto

Klicka på "Registrera" om du är en ny användare. Logga annars in på webbplatsen med dina autentiseringsuppgifter.

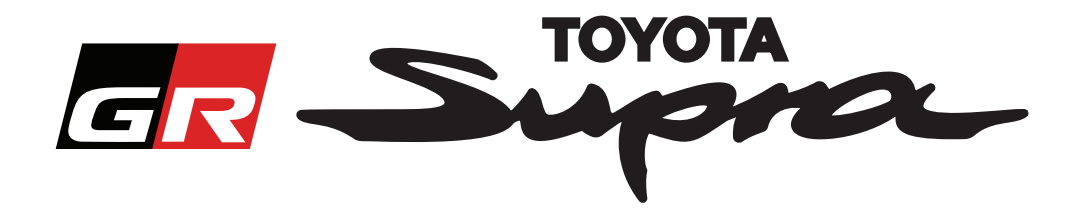

När du har klickat på "Registrera" visas följande skärm. Fyll i formuläret enligt instruktionerna nedan:

### Registrering

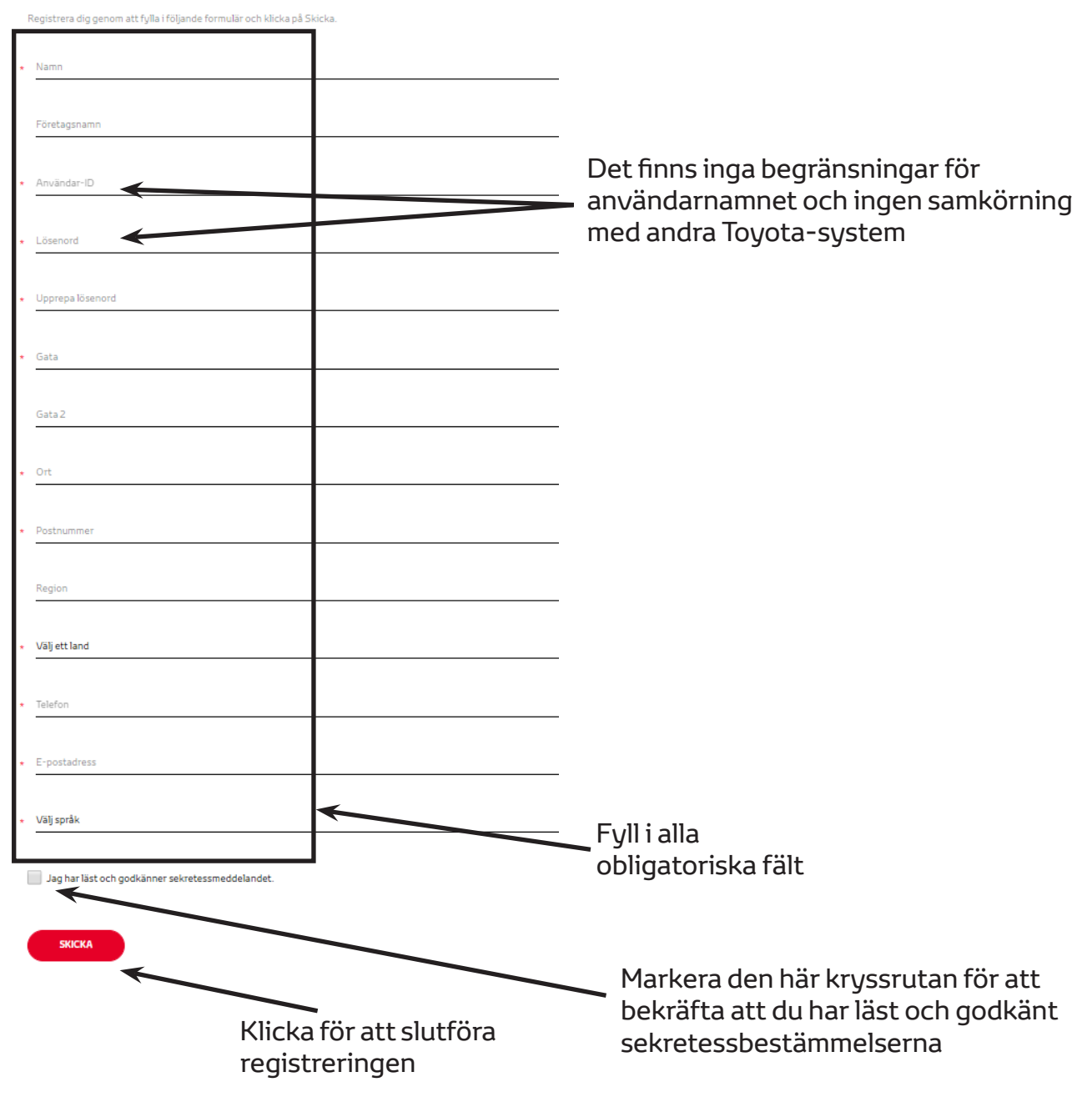

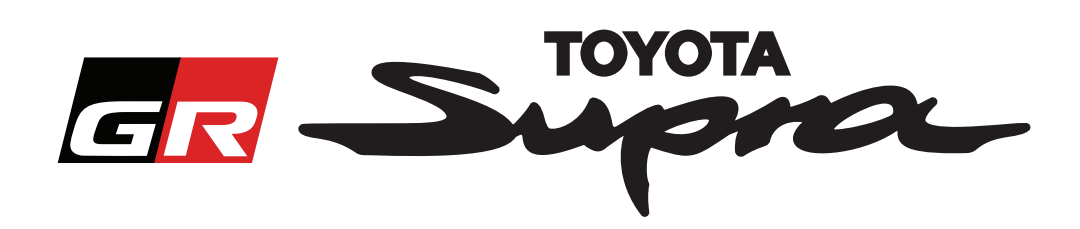

Följande meddelande visas när registreringen är klar:

# Registreringen är klar Tack. Registreringen är klar. Du går nu till inloggningssidan.

×

Du kommer också få följande e-postmeddelande som bekräftar din registrering:

| Kartal | Kartaktivering för Supra: Registrering                                                                                                    |  |  |  |
|--------|----------------------------------------------------------------------------------------------------|--|--|--|
|        | noreply@toyota-tech.eu                                                                                                    |  |  |  |
|        |                                                                                                    |  |  |  |
|        | Hej                                                                                                    |  |  |  |
|        | Tack för att du registrerat dig på Supra kartaktiveringsportalen. Du kan logga in på följande sida: www.supramapactivation.com.                              |  |  |  |
|        | Dina inloggningsuppgifter är: Om du har glömt lösenordet kan du återställa det på följande sida: https://www.toyota-tech.eu/Navigation/Supra/ForgotPassword. |  |  |  |
|        | Med vänliga hälsningar,                                                                                                    |  |  |  |
|        | Supra kartaktiveringsteamet                                                                                                    |  |  |  |
|        |                                                                                                    |  |  |  |

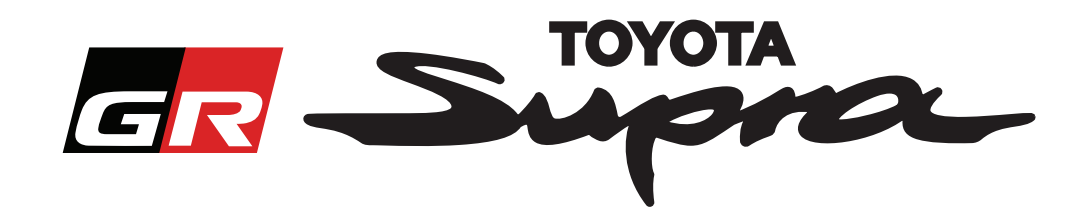

### Så här beställer du

Följande

Gå till inloggningssidan: www.supramapactivation.com:

|                                                                                                    | 😔 Svenska 👻                                                        |                                                                                   |
|----------------------------------------------------------------------------------------------------|--------------------------------------------------------------------|-----------------------------------------------------------------------------------|
| Kartaktivering för Supra<br>OLadda ner aktiveringsgulde                                                         |                                                                    |                                                                                   |
| Användar-ID                                                                                                    |                                                                    |                                                                                   |
| Lösenord                                                                                                    |                                                                    |                                                                                   |
| Har du glömt lösenordet?                                                                                        |                                                                    |                                                                                   |
| Ta dig tid att lis, det juridiska meddelandet anglende Insamling av personuppgilt, s<br>Visa juridisk medda mde |                                                                    | A90                                                                               |
| Misdvining Undet Aufdekt meddelande<br>Klicka för att<br>fortsätta                                              | Fyll i dina autentiserings<br><b>OBS!</b><br>Både användarnamnet o | uppgifter<br>och lösenordet är                                                    |
| skärm visas när du är inlog                                                                                     | ggad.                                                              |                                                                                   |
| GR Supra                                                                                                    | Kartaktivering                                                     |                                                                                   |
| Kartaktiverir                                                                                                   | ng för Supra                                                       | Fyll i VIN-koden.<br>- En giltig Toyota<br>Supra VIN-kod krävs                    |
| Webbportalen är endast för<br>Läs aktiveringsguiden för ir                                                      | r kartaktivering.<br>nformation om förnyelse av kartor.            | for att slutfora din<br>beställning.<br>- En giltig Toyota<br>Supra VIN-kod krävs |
| <ul> <li>Ladda ner aktiveringsg</li> </ul>                                                                      | uide (35Mb)                                                        | för att slutföra din<br>beställning.                                              |
| *                                                                                                    | <b>+</b>                                                           | Välj artikelnummer/<br>kartområde från<br>listrutemenyn                           |
|                                                                                                    |                                                                    | Klicka för att fortsätta                                                          |
| FORTSATT                                                                                                    |                                                                    |                                                                                   |

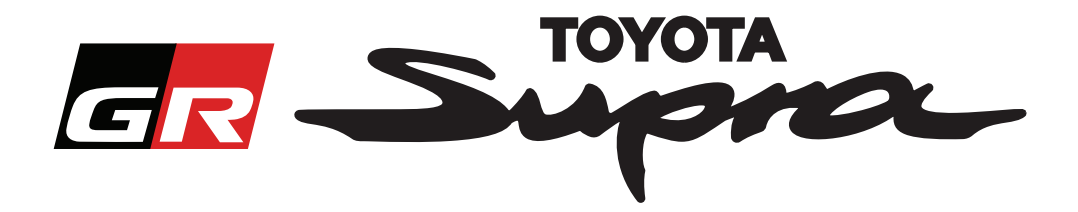

Följande meddelande visas om en tidigare kartaktiveringsförfrågan har gjorts för den VIN-kod du har angett:

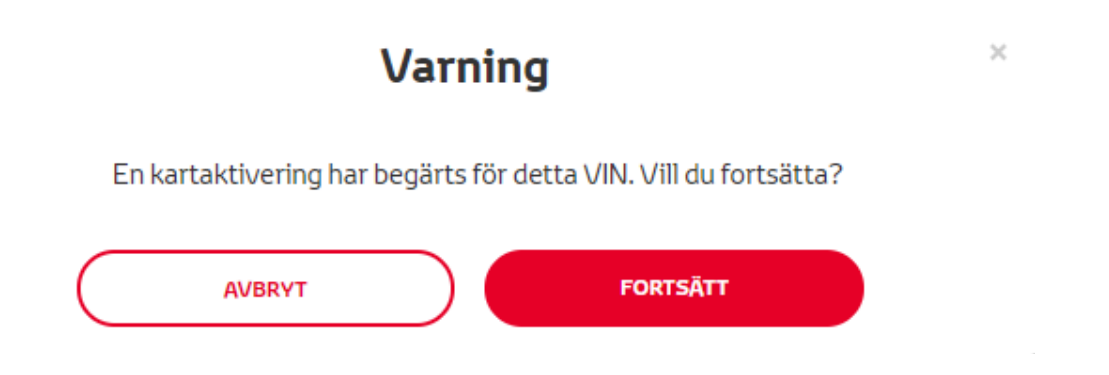

Följande meddelande visas om du har valt ett artikelnummer för ett område som inte stämmer med området du valde i din profil:

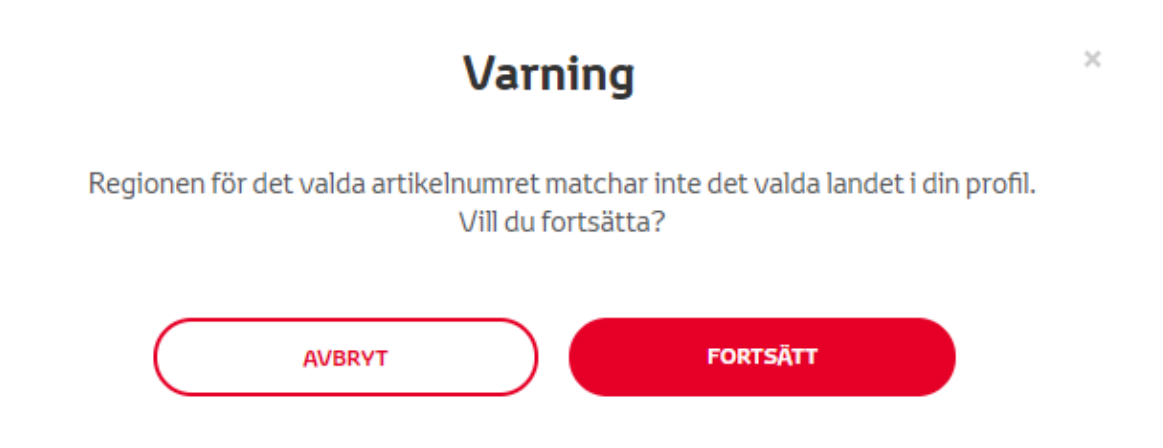

#### **OBS!**

1. Detta är en inbyggd kontroll för att garantera att du beställer korrekt kartområde. Men återförsäljare kan välja kartområde, baserat på kundens förfrågan.

2. Det är gratis med kartaktivering för ett område. Extra kartregioner finns tillgängliga mot en kostnad.

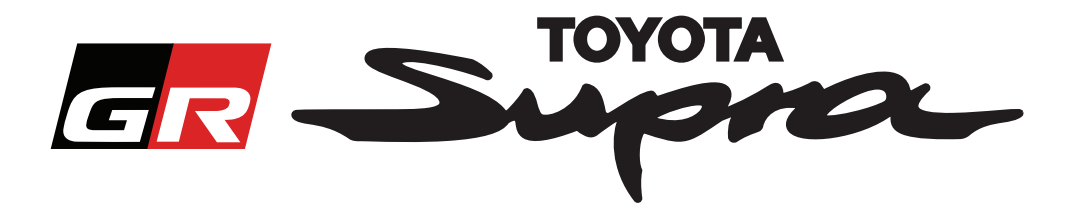

After clicking 'Continue', the following screen will appear. This screen provides an overview of your order:

| <u>er</u> .      | Supra Kartaktiver                                                        | ing                                                                                                    |
|------------------|--------------------------------------------------------------------------|----------------------------------------------------------------------------------------------------|
| Kar              | taktivering för                                                          | Supra                                                                                                    |
| Webbp<br>Läs akt | oortalen är endast för kartaktiveri<br>civeringsguiden för information o | ng.<br>m förnyelse av kartor.                                                                                                    |
| 😋 Lad            | lda ner aktiveringsguide (35Mb)                                          |                                                                                                    |
|                  | Orderöversikt                                                            | VIN: Value de la companya de la companya |
| $\subset$        | TILLBAKA                                                                 | ORDER                                                                                                    |
|                  |                                                                          | Click to finalize your order                                                                                                    |

Följande meddelande visas när registreringen är klar:

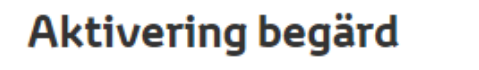

 $\times$ 

Tack för att du begärt en Supra kartaktivering. Du får ett bekräftelsemeddelande med en beräknad tid när du kan aktivera kartan.

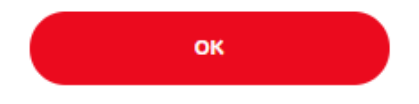

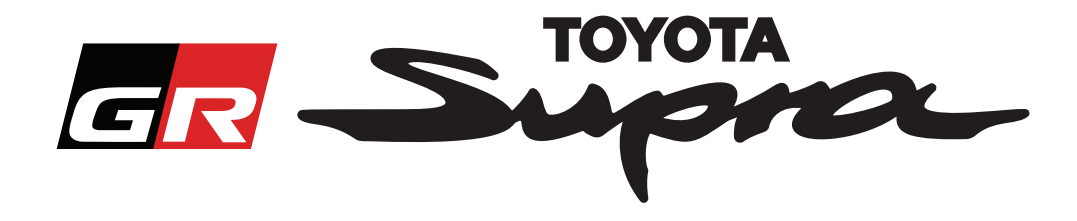

Du kommer också få följande e-postmeddelande som bekräftar din beställning. I det här e-postmeddelandet kan du också läsa den beräknade tiden innan du kan starta aktiveringen:

| Kartaktivering för Supra: Orderöversikt                                                                                                    |  |  |
|----------------------------------------------------------------------------------------------------|--|--|
| noreply@toyota-tech.eu                                                                                                    |  |  |
| Hej<br>Vi bekräftar att vi tagit emot din order för följande                                                                                      |  |  |
| VIN<br>Artikelnummer                                                                                                    |  |  |
| Du kan starta aktiveringen efter 10:45, 2019 03 18.                                                                                               |  |  |
| Om du har frågor om beställningen kan du kontakta din nationella tekniska hotline.<br><u>https://www.toyota-tech.eu/Navigation/Supra/Hotlines</u> |  |  |
| Med vänliga hälsningar,                                                                                                    |  |  |
| Supra kartaktiveringsteamet                                                                                                    |  |  |
|                                                                                                    |  |  |

### SÅ HÄR INSTALLERAR DU:

Steg-för-steg-instruktioner om hur du installerar kartaktiveringskoden på Toyota Supra finns i rapporten Pre-Delivery Service (PDS) (Service före leverans).